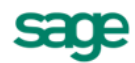

## Freedom Service Setup Guide

## Overview

The Evolution Freedom Service is a Sage developed, Microsoft Windows Service application type to enable working with the **My Dashboard-** (to display user selected information in visual and interactive graphs), as well as the **Central Search (Internal company wide search facility for any records)** features to work as expected.

By setting up the Freedom Service on the Evolution server, an interactive connection between Sage Evolution and the SQL Server company database is enabled and thereby allowing all workstations to access the above-mentioned features.

### **Definition: Microsoft Windows Services**

Microsoft Windows services, formerly known as NT services, enable you to create long-running executable applications that run in their own Windows sessions.

These services can be automatically started when the computer boots, can be paused and restarted, and do not show any user interface.

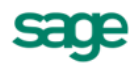

## Set up Procedure

Apply the following roadmap to ensure a successful Freedom Service setup:

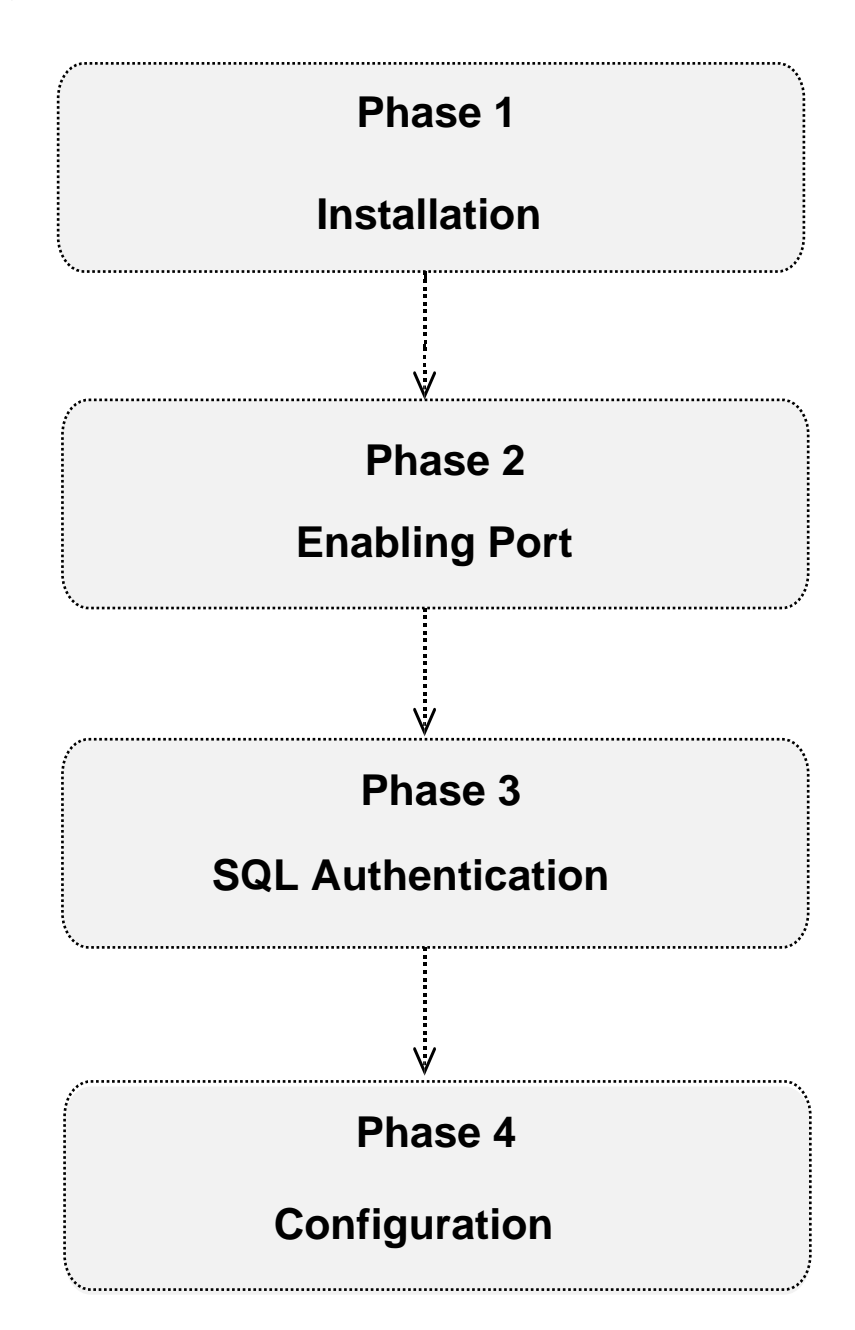

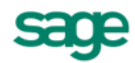

### Phase 1 – Installation

The first step in the Freedom Service setup is to install it.

Also note the Freedom Service only needs to be installed on the main Evolution Server PC and not on each workstation as well.

#### Apply the steps below to install the Freedom Service

**Please note:** The steps below assume Evolution and the other modules are already installed on the Evolution server PC.

If the Freedom Service has already been installed on the Evolution Server PC for the current **Evolution version**, then skip Phase 1.

If Evolution is not yet installed, refer to the attached Evolution install guide called **INSTALLING SAGE EVOLUTION PROCEDURE** 

Do the following to check if it's already installed:

- 1. Go to Computer/This PC | Manage | Services and Applications | Services.
- Check if the Evolution Freedom Service Host is listed below and with a Running status.
- 3. If not currently running, right click on, and restart it.

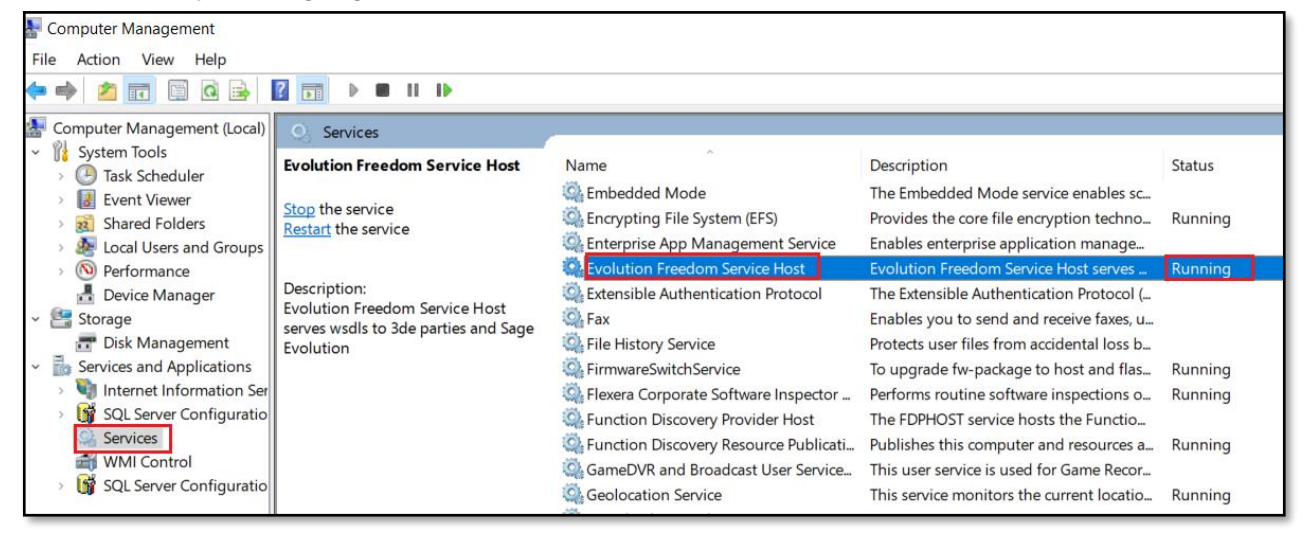

#### Apply the following steps to install the Freedom Service

1. Locate the **Setup.exe** file on the Evolution installation directory and double click on this file to start the installation process.

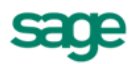

2. Consider and apply the recommended steps stipulated below.

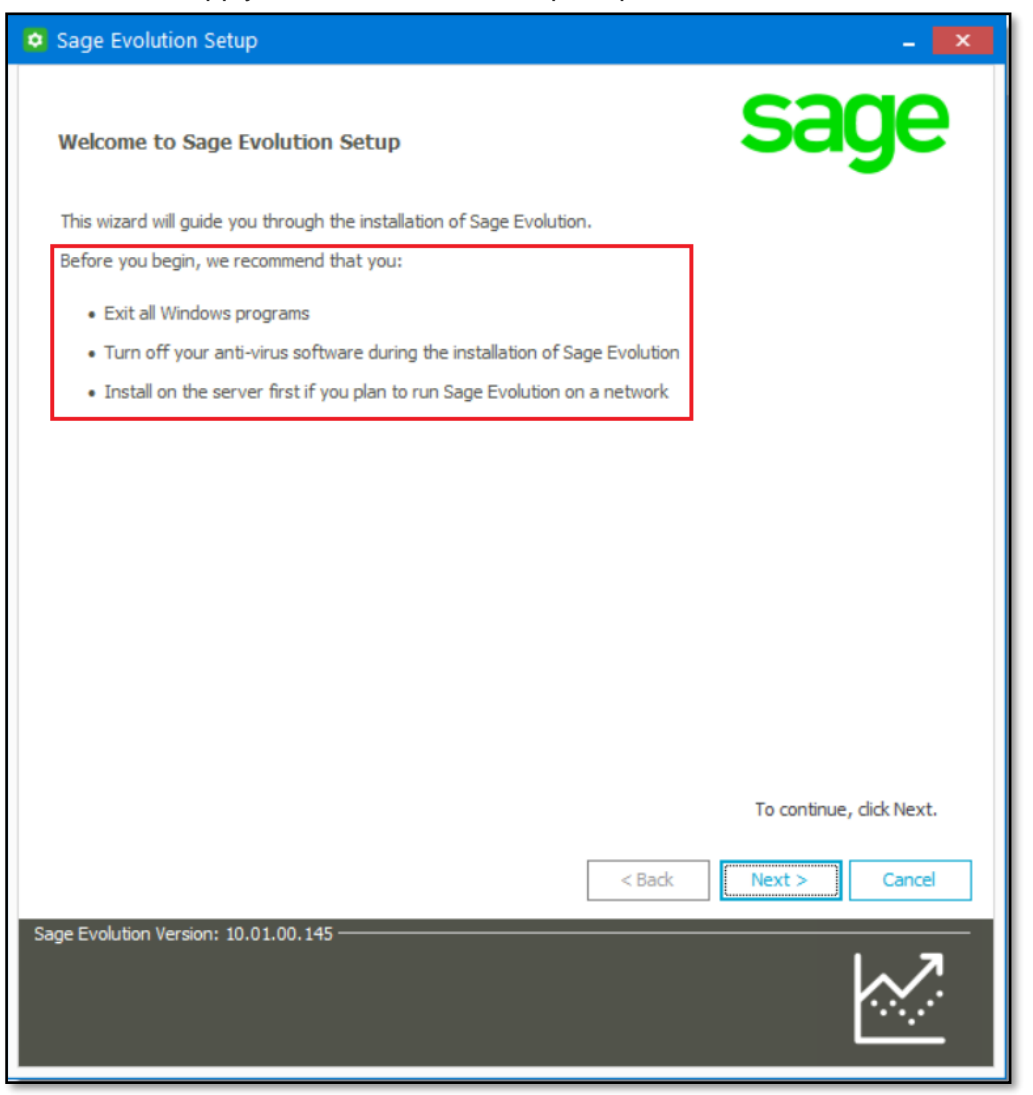

- 3. Click Next at the bottom of the screen above when done.
- 4. In the next screen that opens below, complete the fields according to your details and requirements.

#### Please note the following:

### **Destination Folder:**

As only Freedom Service is going to be installed in this case (if not yet installed), then simply ensure the **Destination Folder** address is the same as the currently installed Evolution directory.

In this case, Evolution has already been installed to the folder location marked below.

| Sage Evolution Setup                                            | - X           |
|-----------------------------------------------------------------|---------------|
| Customer Information                                            | sage          |
| User Name                                                       |               |
| Bennie                                                          |               |
| Organisation                                                    |               |
| Benco                                                           |               |
| Destination                                                     |               |
| Destination Folder:                                             |               |
| C:\Program Files (x86)\Sage Evolution 10. 1                     | •••           |
| Always check this location for newer versions of Sage Evolution |               |
| C: \OPERATIONAL \INSTALLS \Evolution. 10. 1.0. 145.Beta.Full \  |               |
| Chastrut                                                        |               |
|                                                                 |               |
| Create shortcuts in Start Menu tolder:                          |               |
| Sage Evolution 10.1                                             |               |
| Create shortcuts on Desktop                                     |               |
| <ul> <li>Only for me (Bennie.Pienaar)</li> </ul>                |               |
| <ul> <li>Anyone who uses this computer (all users)</li> </ul>   |               |
|                                                                 |               |
| < Back                                                          | Next > Cancel |
| Sage Evolution Version: 10.01.00.145                            |               |
|                                                                 |               |
|                                                                 |               |
|                                                                 |               |

#### Also note:

You can have multiple versions of Evolution installed on the same PC. This proves especially helpful if you need a test environment while still also working live in your current version of Evolution.

In that case, browse for and specify the relevant folder name in which the Freedom Service needs to be installed in, as can be seen below (and not just **Sage Evolution**).

- 5. When done, click the **Next** button above.
- 6. Consider the 3 main installation options below by considering the comment next to each option.

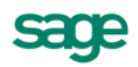

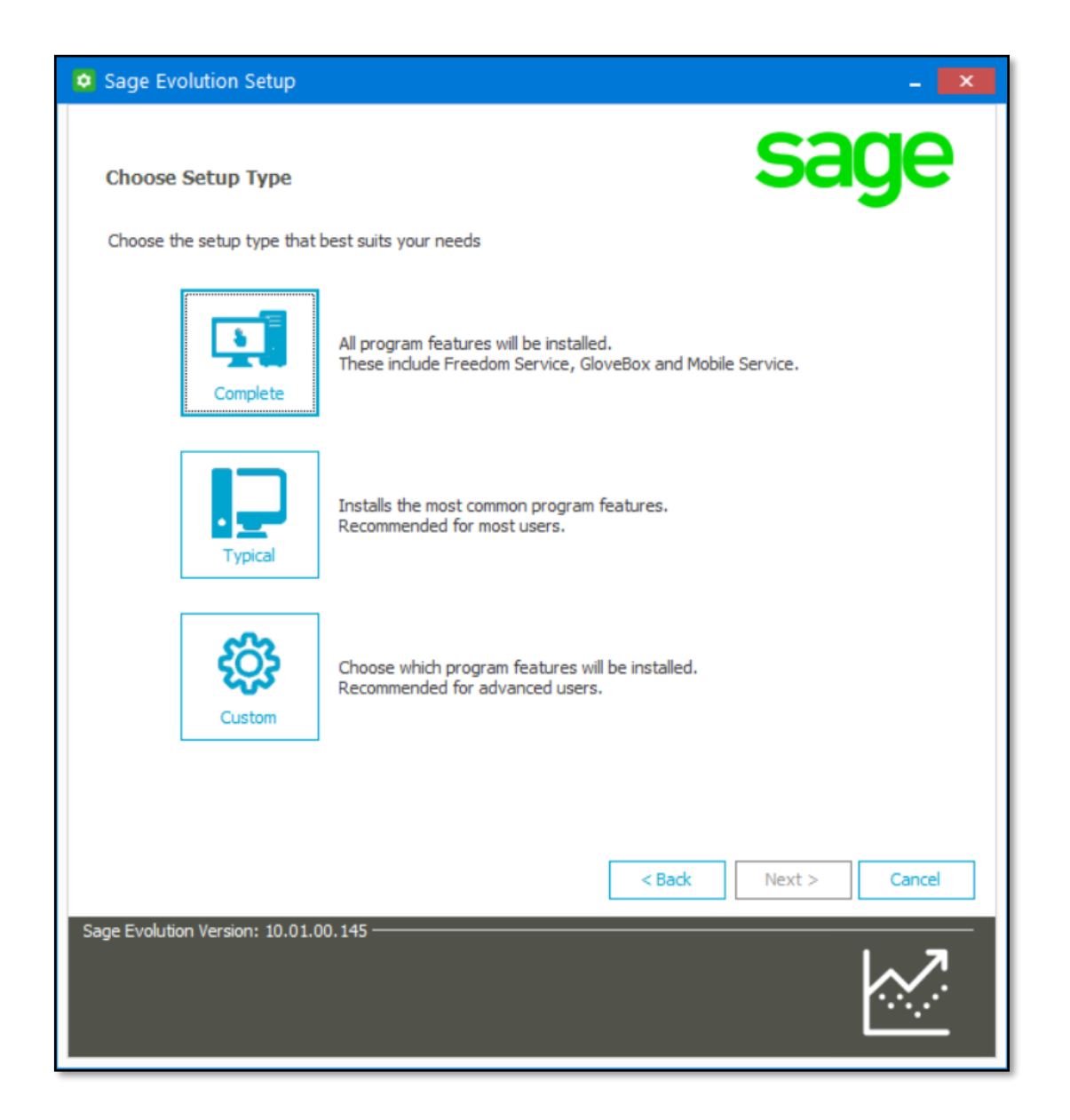

7. In this case select the **Custom** option above and then click the **Next** button at the bottom of the screen.

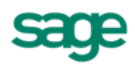

8. Click the Yes option below and the Next button at the bottom of the screen.

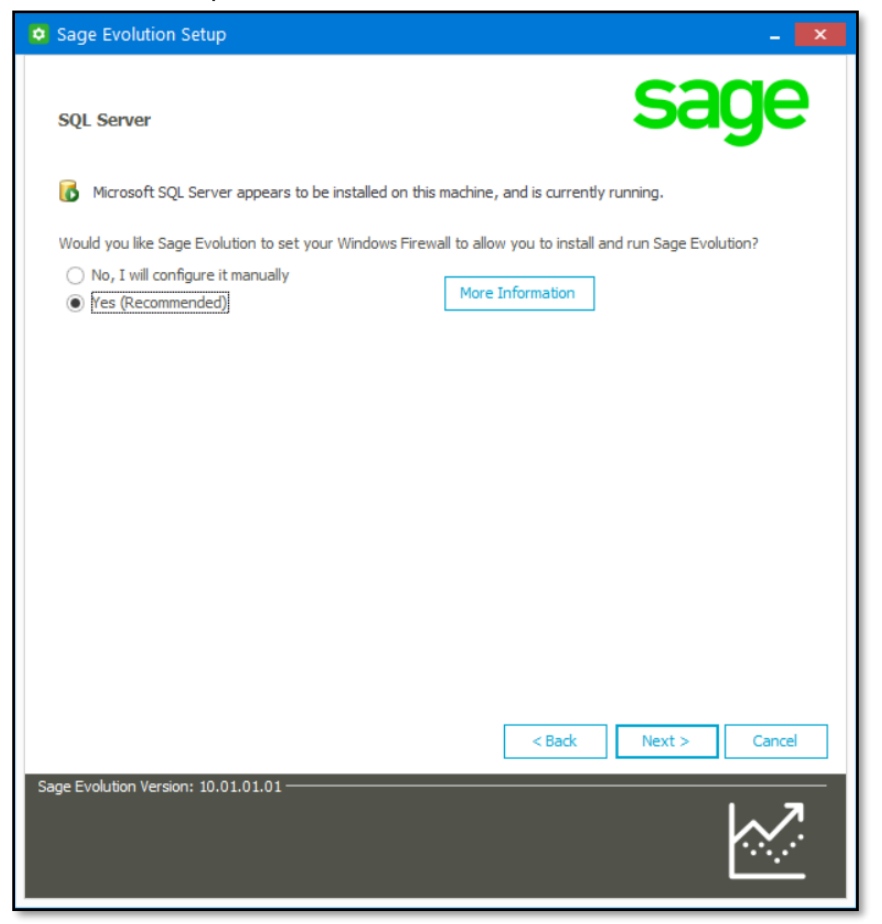

9. In this case (of only having to install the **Freedom Service**), select **only the Freedom Service** option below.

| Sage Evolution Setup             | - X            |
|----------------------------------|----------------|
| Selected Components              | sage           |
| Component                        | Size Install ^ |
| Sage Evolution Program Files     | 763 MB         |
| Database Synchronisation Monitor | 101.52 MB      |
| Evolution Service Setup          | 3.03 MB        |
| Freedom Service                  | 19.7 MB 🔽      |
| Glove Box                        | 5.05 MB        |
| Advanced Procurement             | 16.04 MB       |
| Alert Management                 | 39.16 MB       |

10. When done, click the **Next** button at the bottom of the screen.

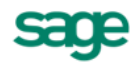

11. Click the I agree to the terms of the licence agreement option and the Next button.

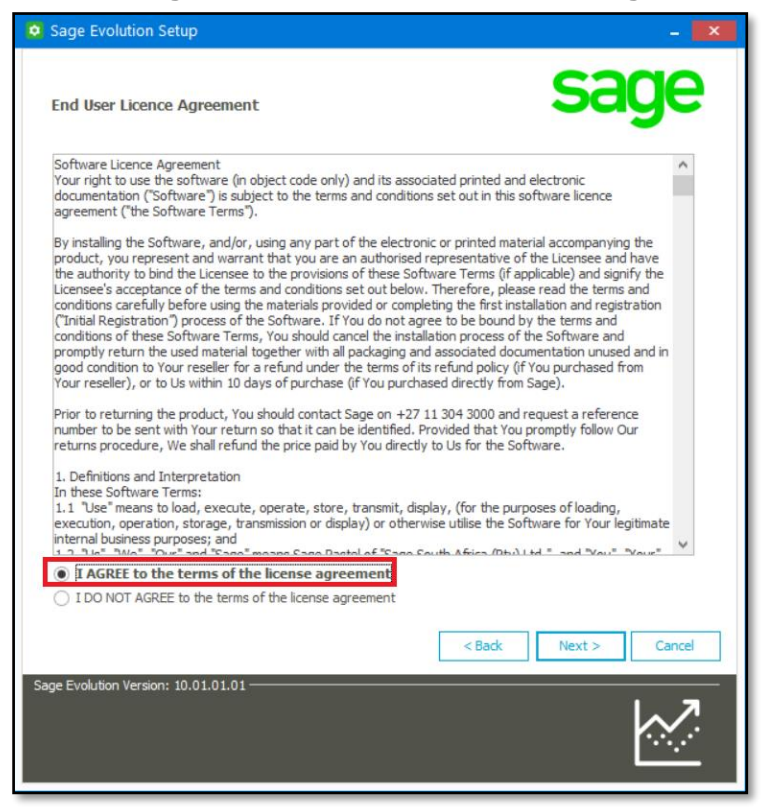

12. When done, click the **Install** button below to start the installation.

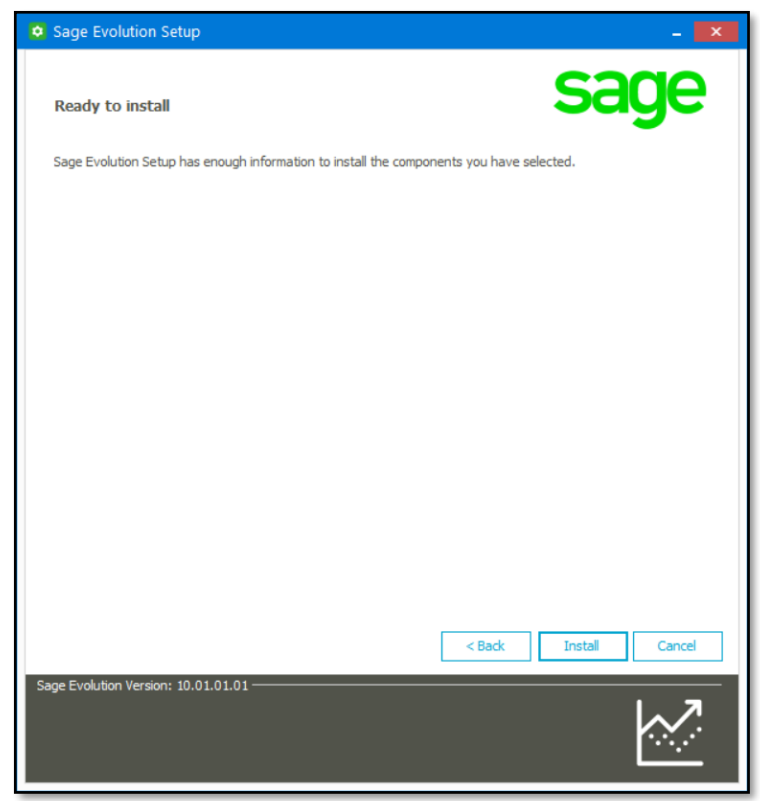

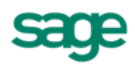

- 13. If successfully installed, the following message should display.
- 14. Click the **Finish** button to continue.

| • Sage Evolution Setup                               | - 🗙           |
|------------------------------------------------------|---------------|
| Overview                                             | sage          |
| Sage Evolution setup completed successfully.         |               |
| Run Sage Evolution on exit     View installation log |               |
|                                                      |               |
|                                                      |               |
|                                                      |               |
| Sara Evolution Version: 10.01.01.01                  | Finish Cancel |
| 38ge LV0lution Version, 10.01.01.01                  |               |

**Important Information** 

The Freedom Service requires .NET version 4.5 as a prerequisite. The system will detect if this specific version of .NET framework is not installed and install it automatically.

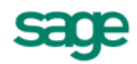

### Phase 2 – Enabling Port 5000

For the Freedom Service to establish a connection between all network components, it's essential to enable a specific HTTP port (5000) on the Windows Firewall of the local PC where Freedom Service is installed **as well as** on all workstations.

Access the **Windows Firewall** in the Control Panel. To create these new rules, go to **Advanced Settings** and add the port (see below for more details) on **both** the **Inbound** and **Outbound Rules** options.

### **Important Information**

Please consult with your network administrator for assistance adding ports to your Windows Firewall. If you are not using the standard Windows Firewall, ensure that you add these port rules to the Firewall software installed on the server where the Freedom Service resides (in addition to all workstations' local Windows Firewall)

Use the information provided in the table below to create the required inbound and outbound rule using the **Windows Firewall New Rule Wizard**.

| Property:            | Details:                                               |
|----------------------|--------------------------------------------------------|
| Rule Type            | Port                                                   |
| Protocol             | ТСР                                                    |
| Specific local ports | 5000                                                   |
| Action               | Allow the connection                                   |
| Profile              | Select either Domain, Private, or Public or all        |
| Name                 | Freedom HTTP                                           |
| Port Orientation:    | Both the Inbound and Outbound ports should be enabled. |

For more information on adding rules on a Windows Firewall click here

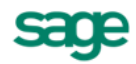

### Phase 3 – SQL Configuration settings

For the Freedom Service to establish a connection between the company and all related components, the correct settings on the selected **Authentication Method** should be configured. The Authentication Method applies to the communication link between your Sage Evolution company database and the SQL Server instance.

Microsoft SQL supports two authentication methods. Find below more details on the two available options:

#### a) Windows NT Authentication Trusted Connection

This type of security uses the Windows principal token from the user's operating system to create trusted connections between Sage Evolution on a PC and the SQL database on the SQL server PC. The connection is made using the user's Windows account profile details. The local Evolution user requires a Windows username and password when accessing/locating the SQL database on the server.

If you are using **Windows NT Authentication**, ensure that the **sysadmin** server role has been enabled for the **NT AUTHORITY\SYSTEM** user.

Apply the following steps to check whether the required Server Role has been enabled,

- 1. Open **Microsoft SQL Server Management Studio** on the SQL server PC (and where also the Freedom Service is installed on).
- 2. Expand the Security | Logins folder and locate the NT AUTHORITY\SYSTEM object.

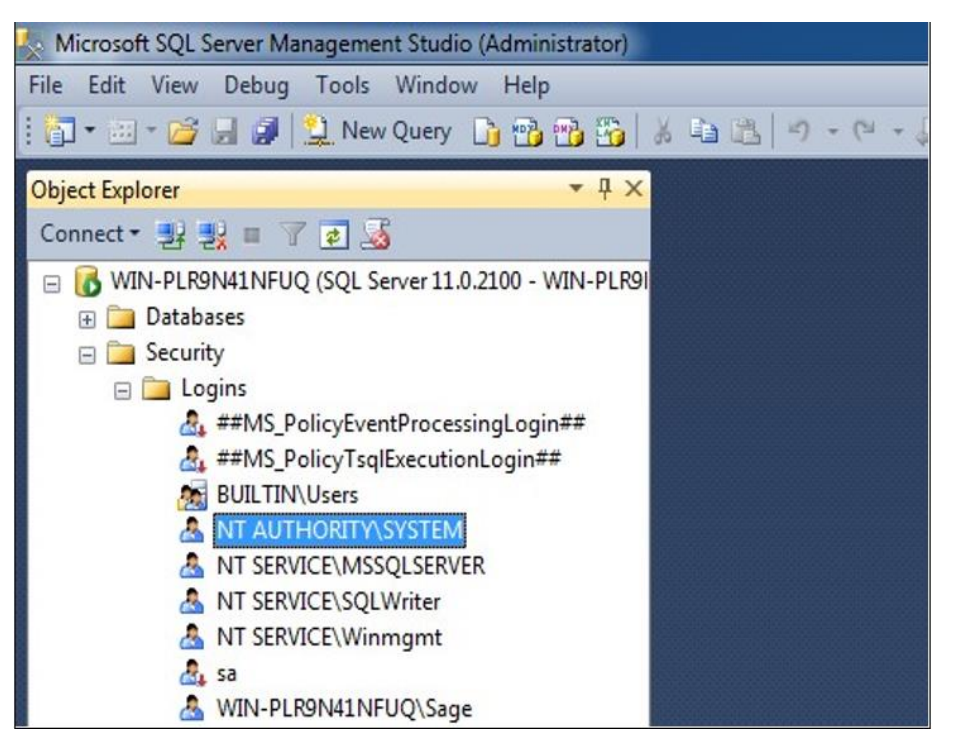

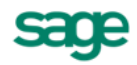

- 3. Right click on **NT AUTHORITY\SYSTEM** and select the **Properties** option.
- 4. Select the **Server Roles** page option and ensure that the **sysadmin** and **public** options have been selected.

| Selectanage                                                       | 7                                                                                                    |           |
|-------------------------------------------------------------------|----------------------------------------------------------------------------------------------------|-----------|
| General                                                           | Script 👻 🚺 Help                                                                                                    |           |
| Server Roles<br>User Mapping<br>Securables<br>Status              | Server role is used to grant server-wide security privileges to a user.  Server roles:  bulkadmin dboreator diskadmin processadmin v public securityadmin setunadmin v sysadmin v sysadmin |           |
| Connection                                                        |                                                                                                    |           |
| Server:<br>WIN-PLR9N41NFUQ<br>Connection:<br>WIN-PLR9N41NFUQ\Sage |                                                                                                    |           |
|                                                                   |                                                                                                    |           |
| Ready                                                             |                                                                                                    |           |
|                                                                   |                                                                                                    | DK Cancel |

- 5. When done, click on the **OK** button to save changes.
- 6. Finally, ensure all users are logged out of all companies and then restart the MS SQL Engine.

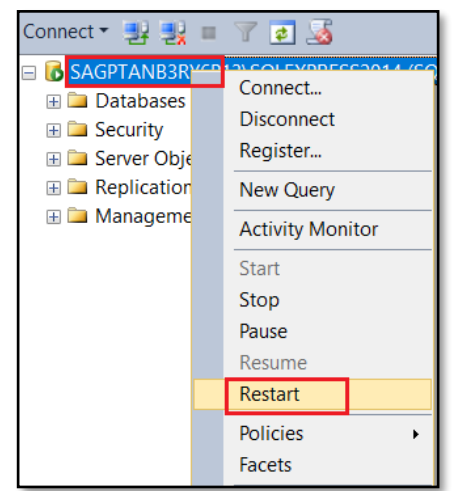

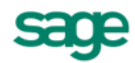

#### b) MS SQL Server Authentication

This type of security uses login details created in the SQL Server and is not linked to Windows user accounts. Each time the user connects to the Evolution company (a SQL Server) database the selected SQL user's (usually user **sa**) and its own password provides the authentication.

If you are using **SQL Server authentication**, ensure that the **sysadmin** server role has been enabled for the **sa** user.

# Apply the following steps to check whether the required Server Role has been enabled,

- 1. Open **Microsoft SQL Server Management Studio** on the SQL server PC (and where also the Freedom Service is installed on).
- 2. Expand the Security | Logins folder and locate the built in SQL sa user.
- 3. The screen displays as follows:

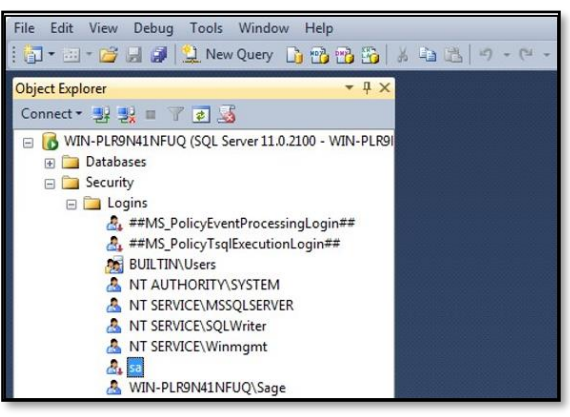

- 4. Right click on the sa user select the Properties option
- 5. From here apply steps 4 to 6 above.

### Important Information

The selected authentication for the Freedom Service above must correlate to your SQL Database authentication.

Consult with your IT administrator if you are unsure of your current database authentication method.

During the new company creation process, the authentication method defaults to Windows Authentication but when a company is located (or current located company edited by the user) it can be changed between the SQL- or Windows Authentication methods.

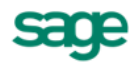

- 6. Finally, restart the Evolution Freedom Service by doing the following:
  - a) On the PC where the Freedom Service is installed, go to This PC (or Computer) | Manage

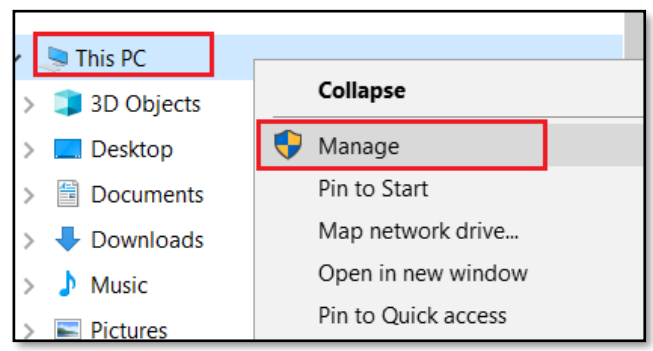

b) In here, go to Services and Applications | Services and then find the Evolution Freedom Service

| 掛 Computer Management                                                                                                    |                                                                                                    |                                                                                                    |                                                                                                    |
|----------------------------------------------------------------------------------------------------|----------------------------------------------------------------------------------------------------|----------------------------------------------------------------------------------------------------|----------------------------------------------------------------------------------------------------|
| File Action View Help                                                                                                    |                                                                                                    |                                                                                                    |                                                                                                    |
| 🔶 🌩 🖉 📰 🖾 🧟 📑 🕨 🔳                                                                                                    | Ⅱ 1                                                                                                    |                                                                                                    |                                                                                                    |
| Computer Management (Local)                                                                                                    | Services                                                                                                    |                                                                                                    |                                                                                                    |
| <ul> <li>Viii System Tools</li> <li>Call Task Scheduler</li> </ul>                                                                                                    | Evolution Freedom Service Host                                                                                           | Name                                                                                                    | Description                                                                                                    |
| <ul> <li>Jack Schedult</li> <li>Jack Schedult</li> <li>Jack Sch</li></ul> | Start the service<br>Description:<br>Evolution Freedom Service Host<br>serves wsdls to 3de parties and Sage<br>Evolution | <ul> <li>Diagnostic System Host</li> <li>Display Enhancement Service</li> <li>Distributed Link Tracking Client</li> <li>Distributed Transaction Coordinator</li> <li>DNS Client</li> <li>Downloaded Maps Manager</li> <li>Embedded Mode</li> <li>Encrypting File System (EFS)</li> <li>Enterprise App Management Service</li> </ul> | The Diagnos<br>A service for<br>Maintains li<br>Coordinates<br>The DNS Cli<br>Windows ser<br>The Embedd<br>Provides the<br>Enables ente |
| → Secure Configuration Manager<br>→ WMI Control<br>→ 🙀 SQL Server Configuration Manager                                                                                                    |                                                                                                    | Evolution Freedom Service Host     Extensible Authentication Protocol     Fax     Fax     Fire History Service     FirmwareSwitchService     Element Compared Software Inspector Age                                                                                                    | Evolution Fr<br>The Extensib<br>Enables you<br>Protects user<br>To upgrade f<br>Porforms ro                                             |

c) Right click on the Evolution Freedom Service and Restart it. Else, if Restart it not available, select the Start option.

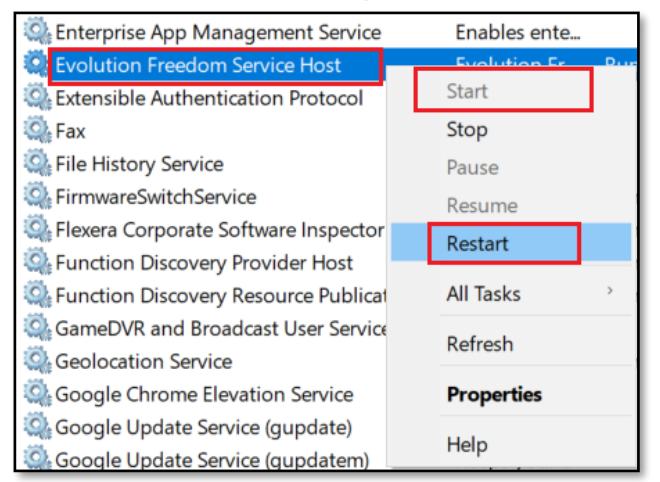

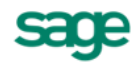

### Phase 4 - Configuration

You can now configure both the **Freedom-** as well as the **Failover Service** in the Evolution company.

### Apply the following steps to achieve the above outcome:

- 1. Login to the company with agent Admin.
- 2. Navigate to the Administration | System Configuration | System Wizard | Services tab.
- 3. In here click the Auto Locate button.

| 📓 System Configuration V | /izard                                          | - 📕                                                                                                    | ×  |
|--------------------------|-------------------------------------------------|----------------------------------------------------------------------------------------------------|----|
| E-mail                   | Freedom Service —                               |                                                                                                    |    |
| Versions                 | Please select the System to use a local service | stem wide default Freedom Service. For the Failover Service please indicate<br>e or point to the server that will host the failover service. | :  |
| Repository               | e.g. (http://localhos                           | st:5000/freedom.core/)                                                                                                    |    |
| Access Control           | Freedom Service                                 | Use local service                                                                                                    | 1  |
| Security Settings        |                                                 |                                                                                                    |    |
| Default System Tree      |                                                 | Clear Auto Locate                                                                                                    | ٦H |
| Update                   |                                                 |                                                                                                    | -  |
| Database Settings        | - Session Timeout                               |                                                                                                    |    |
| Services                 | Session Timeout                                 | 20 🗘 Minutes                                                                                                    |    |
|                          |                                                 |                                                                                                    |    |

4. Notice how the Freedom Service field populates below.

| System Configuration \                                                                                   | Wizard                                                                                                    |                                                                                                    | • ×         |
|----------------------------------------------------------------------------------------------------|----------------------------------------------------------------------------------------------------|----------------------------------------------------------------------------------------------------|-------------|
| E-mail<br>Versions<br>Repository<br>Access Control<br>Security Settings<br>Default System Tree<br>Update | Freedom Service<br>Please select the Sy<br>to use a local service<br>e.g. (http://localhos<br>Freedom Service<br>Failover Service | Istem wide default Freedom Service. For the Failover Service please<br>e or point to the server that will host the failover service.<br>st: 5000/freedom.core/)<br>http://SAGPTAN13:5000/freedom.core/<br>Use local service<br>Clear Autority | se indicate |

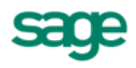

5. From the above, notice the following format that can be manually captured if, for any reason, the above field doesn't auto populate.

| PHRASE              | MEANING                                                                |
|---------------------|------------------------------------------------------------------------|
| http://             | The opening phrase always start with http://                           |
|                     |                                                                        |
| SAGPTAN13           | The PC name where the Freedom Service is being accessed from           |
| :5000/freedom.core/ | The standard closing phrase. In here notice the port 5000 as mentioned |
|                     | above. Please keep it unchanged.                                       |

6. For now, keep the selection on the **Use local service** option and then click the **Finish** button at the bottom.

| System Configuration                                                                           | Wizard 🗖 💌                                                                                                    |
|------------------------------------------------------------------------------------------------|----------------------------------------------------------------------------------------------------|
| E-mail<br>Versions<br>Repository<br>Access Control<br>Security Settings<br>Default System Tree | Freedom Service         Please select the System wide default Freedom Service. For the Failover Service please indicate to use a local service or point to the server that will host the failover service.         e.g. (http://localhost:5000/freedom.core/)         Freedom Service         http://SAGPTANB3RY6P13:5000/freedom.core/         V         Failover Service         Image: Clear |
| Update<br>Database Settings<br>Services                                                        | Session Timeout Session Timeout 20  Minutes Error Log Finable Detailed Exception Logging WARNING : Users need write permissions to "ExceptionLogs" folder in order to create exception logs. This folder will be created in the root directory of the Evolution install.                                                                                                    |
|                                                                                                | Application Statistics Don't upload application statistics information                                                                                                    |
|                                                                                                | < Back Next > Finish Cancel                                                                                                    |

7. Reopen the same Evolution company and go back to the Administration | System Configuration | System Wizard | Services tab.

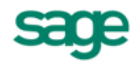

8. In here you should now notice that the currently logged in company database name has been added to the end of the Freedom Service field value.

| System Configuration | Wizard                                                                                         | -                                                                                                    |
|----------------------|------------------------------------------------------------------------------------------------|----------------------------------------------------------------------------------------------------|
| E-mail<br>Versions   | Freedom Service —<br>Please select the Sys<br>to use a local service<br>e.g. (http://localhost | stem wide default Freedom Service. For the Failover Service please indicate<br>or point to the server that will host the failover service.<br>t: 5000/freedom.core/) |
| Repository           | Freedom Service                                                                                | http://SAGPTAN13:5000/freedom.core/10LATEST                                                                                                    |
| Access Control       | Failover Service                                                                               | Use local service                                                                                                    |
| Security Settings    |                                                                                                | 0                                                                                                    |
| Default System Tree  |                                                                                                | Clear Auto Locate                                                                                                    |
| Update               |                                                                                                |                                                                                                    |

9. If for any reason the server PC on which the Freedom Service is installed and accessed from, you can also make use of the **Failover Service**.

Therefore, if necessary, on the Service tab, simply enter the name of the relevant sever PC name and the rest of the standard Freedom Service value as can be seen in the required format below.

| System Configuration         | Wizard                                                                                    | c                                                                                                    | ×      |
|------------------------------|-------------------------------------------------------------------------------------------|----------------------------------------------------------------------------------------------------|--------|
| E-mail<br>Versions           | Freedom Service —<br>Please select the Systo use a local service<br>e.g. (http://localhos | stem wide default Freedom Service. For the Failover Service please in<br>e or point to the server that will host the failover service.<br>:t:5000/freedom.core/) | dicate |
| Repository<br>Access Control | Freedom Service<br>Failover Service                                                       | http://SAGPTAN13:5000/freedom.core/10LATEST                                                                                                    | >      |
| Security Settings            |                                                                                           | http://SERVER2:5000/freedom.core                                                                                                    | ~      |
| Default System Tree          |                                                                                           | Clear Auto Lo                                                                                                    | cate   |
| Update                       |                                                                                           |                                                                                                    |        |

- 10. When done, click the **Finish** button again at the bottom to save the changes.
- 11. When any user now logs into the company thy will be able to use the Central Search, My Dashboard and Alert Manager Mobile features in the company.

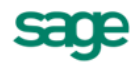

## Troubleshooting

When attempting to connect with the Freedom Service by clicking the Finish button at the bottom of the Services screen, one of the following status / error messages may display. The table below contains solutions to apply in order to resolve the issue.

| Message                                                                                        | Solution                                                                                                    |
|------------------------------------------------------------------------------------------------|----------------------------------------------------------------------------------------------------|
| 'Connection string already<br>exist'                                                           | The Freedom Service already has a link to the connection string.                                                                                                    |
| 'Friendly name already exists'                                                                 | The Freedom Service already has a link to a database<br>with the name you are trying to use. You are then given<br>the option to use this link.                                                                                                    |
| 'Unable to connect using the<br>connection string provided'                                    | There is an issue when trying to connect to the Freedom<br>Service. This message encompasses anything that could<br>prevent the connection i.e. invalid username / password /<br>permission.                                                                                |
| 'Please try again later'                                                                       | This message usually occurs when the Freedom Service installation has become corrupt. You will need to repair the Freedom Service installation.                                                                                                    |
| 'Socket error #10061'                                                                          | Connection refused – This error occurs when the<br>Freedom Service is not started / running, and the Sage<br>Evolution company is trying to connect to the Freedom<br>Service.                                                                                              |
| 'An attempt was made to<br>access a socket in a way<br>forbidden by its access<br>permissions' | This error may be due to a local VPN connection on the<br>local PC blocking the proper connection to the Freedom<br>Service, perhaps also as a result of port 5000 being<br>blocked. Therefore, please consult with your local IT<br>technician to help resolve this matter |

If the connection still fails or if any of the features depended on the Freedom Service are not functioning, make sure that your Windows user has access / permission to the Freedom Service.

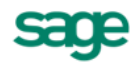

### Also apply the following steps:

- 1. Access and open the Evolution Freedom Service as explained in Phase 3, Step 6 above
- 2. Double click the **Evolution Freedom Service** | right click **Properties**. The screen below should now display:

| ieneral | Log On      | Recovery      | Dependen             | cies         |       |             |
|---------|-------------|---------------|----------------------|--------------|-------|-------------|
| Service | e name:     | Evolution I   | Freedom Ser          | vice         |       |             |
| Display | name:       | Evolution I   | reedom Ser           | vice         |       |             |
| Descrip | tion:       | Evolution     | Freedom Ser          | vice         |       |             |
|         |             |               |                      |              |       | -           |
| Path to | executabl   | e:            | _                    |              | 2 12  |             |
| "C:\Pro | gram Files  | (x86)\Sage    | Pastel Evolu         | tion\Freedom | Servi | ce\Freedom. |
| Startup | type:       | Automatic     |                      |              |       | •           |
| Help m  | e configure | e service sta | <u>rtup options.</u> | 9            |       |             |
| Service | e status:   | Started       |                      |              |       |             |
| 9       | Start       | Stop          | )                    | Pause        |       | Resume      |
|         |             |               |                      |              |       |             |

3. Click on the Log On tab.

|          | Log On     | Recovery      | Dependencie       | S          |        |
|----------|------------|---------------|-------------------|------------|--------|
| Log on a | as:        |               |                   |            |        |
| Loca     | l System   | account       |                   |            |        |
| A        | llow servi | ce to interac | t with desktop    |            |        |
| This     | account:   |               |                   |            | Browse |
| Pass     | word:      |               |                   |            |        |
| Conf     | irm passv  | vord:         |                   |            |        |
|          |            |               |                   |            |        |
| Help me  | configun   | e user accou  | int log on option | <u>15.</u> |        |
|          |            |               |                   |            |        |
|          |            |               |                   |            |        |
|          |            |               |                   |            |        |
|          |            |               |                   |            |        |
|          |            |               |                   |            |        |
|          |            |               |                   |            |        |
|          |            |               |                   |            |        |

4. Instead of using the **Local System account**, select the **This account** option above and enter the required account details.

Also click on the **Browse** button to locate the required user account, and then enter the password into the **Password** and **Confirm password** fields.

| Evolution                                                                                | Freedom  | Service H | lost Propertie | es (Local Con | nputer) | ×  |  |
|------------------------------------------------------------------------------------------|----------|-----------|----------------|---------------|---------|----|--|
| General                                                                                  | Log On   | Recovery  | Dependenci     | es            |         |    |  |
| Log on                                                                                   | as:      |           |                |               |         |    |  |
| <ul> <li>Local System account</li> <li>Allow service to interact with desktop</li> </ul> |          |           |                |               |         |    |  |
| This a                                                                                   | account: |           |                |               | Browse  |    |  |
| Pas                                                                                      | sword:   | •••       | •••••          | •             |         |    |  |
| Confirm password:                                                                        |          |           |                |               |         |    |  |
|                                                                                          |          |           |                |               |         |    |  |
|                                                                                          |          |           |                |               |         |    |  |
|                                                                                          |          |           |                |               |         |    |  |
|                                                                                          |          |           |                |               |         |    |  |
|                                                                                          |          |           |                |               |         |    |  |
|                                                                                          |          |           |                |               |         |    |  |
|                                                                                          |          |           |                |               |         |    |  |
|                                                                                          |          |           | OK             | Cance         | Арр     | ly |  |

- 5. When done, click the OK button to safe changes made to the service properties.
- 6. Finally, restart the Evolution Freedom Service for the changes to take effect.